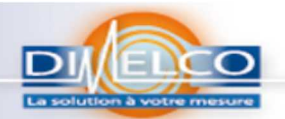

## Choisir la colonne Aller sur l'onglet Données

| X     |                             |                                    |                          |                              | Fichier midi LOGGER.CSV [Lecture seule] - Microsoft Excel |                    |              |                                            |           |                                  |                   |                              |             |                   |                             |            |
|-------|-----------------------------|------------------------------------|--------------------------|------------------------------|-----------------------------------------------------------|--------------------|--------------|--------------------------------------------|-----------|----------------------------------|-------------------|------------------------------|-------------|-------------------|-----------------------------|------------|
| Fichi | er Accue                    | il Insertion                       | Mise en pa               | ige Formul                   | es Données                                                | Révision           | Affichage    | Compléme                                   | nts       |                                  |                   |                              |             |                   |                             |            |
| Depu  | is À partir À<br>s du Web d | partir Autres<br>u texte sources - | Connexions<br>existantes | Actualiser<br>tout *         | Connexions<br>Propriétés<br>Modifier les lien             | Ž↓ ŽŽA<br>Z↓ Trier | Filtrer      | k Effacer<br>& Réappliquer<br>Avancé<br>er | Convertir | Supprimer Vali<br>es doublons di | dation des Consol | lider Analyse<br>scénarios * | Grouper Dis | ssocier Sous-tota | 우를 Afficher I<br>파王 Masquer | es détails |
| -     | 47                          | • (a                               | fr Fr                    | d time 2013.                 | 10-31 14:50:53                                            |                    | THE COM      |                                            | 1         | 0000                             | de donnees        |                              |             | 1601              |                             | ~**        |
|       | A.                          | P                                  | 6                        | D                            | E                                                         | E                  | G            | ч                                          | Ĩ         | î                                | ×.                | 1                            | M           | N                 | 0                           | D          |
| 7 F   | nd time.20                  | 13-10-31.14:50                     | :53                      | U                            |                                                           |                    | U            |                                            |           | ,                                | R                 |                              | IVI         |                   | 0                           | -          |
| 8 T   | rigger time                 | 2013-10-29.17                      | 7:29:35                  |                              |                                                           |                    |              |                                            |           |                                  |                   |                              |             |                   |                             |            |
| 9 A   | MP setting                  |                                    |                          |                              |                                                           |                    |              |                                            |           |                                  |                   |                              |             |                   |                             |            |
| 10 C  | H,Signal na                 | me,Input,Ran                       | ge,Filter,Spa            | n                            |                                                           |                    |              |                                            |           |                                  |                   |                              |             |                   |                             |            |
| 11 C  | H1," CH 1",                 | DC,50V,Off,+2                      | 5.00,-25.00,[            | V]                           |                                                           |                    |              |                                            |           |                                  |                   |                              |             |                   |                             |            |
| 12 C  | H2," CH 2",                 | DC,50V,Off,+2                      | 5.00,-25.00,[            | V]                           |                                                           |                    |              |                                            |           |                                  |                   |                              |             |                   |                             |            |
| 13 C  | H3," CH 3",                 | TEMP,TC_K,Of                       | f,+2000.0,-20            | 0.0,[degC]                   |                                                           |                    |              |                                            |           |                                  |                   |                              |             |                   |                             |            |
| 14 0  | H4," CH 4",                 | TEMP,TC_K,Of                       | f,+2000.0,-20            | 0.0,[degC]                   |                                                           |                    |              |                                            |           |                                  |                   |                              |             |                   |                             |            |
| 15 C  | H5," CH 5",                 | DC,50V,Off,+2                      | 5.00,-25.00,[            | V]                           |                                                           |                    |              |                                            |           |                                  |                   |                              |             |                   |                             |            |
| 16 0  | H6," CH 6",                 | DC,50V,Off,+2                      | 5.00,-25.00,[            | VJ                           |                                                           |                    |              |                                            |           |                                  |                   |                              |             |                   |                             |            |
| 1/ 0  | H7," CH 7",                 | DC,50V,OTT,+2                      | 5.00,-25.00,[            | V]                           |                                                           |                    |              |                                            |           |                                  |                   |                              |             |                   |                             |            |
| 10 0  | Ho, CHO,                    | DC,50V,011,+2                      | 5.00,-25.00,[            | V]                           |                                                           |                    |              |                                            |           |                                  |                   |                              |             |                   |                             |            |
| 20 0  | H10." CH10                  | .DC.50V.Off.                       | +25.0025.00              | [V].                         |                                                           |                    |              |                                            |           |                                  |                   |                              |             |                   |                             |            |
| 21 L  | ogic/Pulse                  | Dff                                |                          |                              |                                                           |                    |              |                                            |           |                                  |                   |                              |             |                   |                             |            |
| 22 D  | ata                         |                                    |                          |                              |                                                           |                    |              |                                            |           |                                  |                   |                              |             |                   |                             |            |
| 23 N  | lumber,Da                   | e&Time,ms,C                        | H1,CH2,CH3,              | CH4,CH5,CH6,                 | CH7,CH8,CH9,C                                             | H10,Alarm1         | -10 ,Alarm   | Out                                        |           |                                  |                   |                              |             |                   |                             |            |
| 24 N  | IO.,Time, n                 | s,"V","V","de                      | gC","degC","             | V","V"," <mark>V</mark> ","\ | ","V","V","A12                                            | 2345678910",       | "AO1234"     |                                            |           |                                  |                   |                              |             |                   |                             |            |
| 25    | 1,2013/                     | 0/29 17:29:35                      | , 0,+4.43,+4.3           | 33,+24.1,+22.2               | ,+0.00,+0.00,+0                                           | .00,+0.00,+0.      | 00,+0.00,LL  | uuuu,uu                                    |           |                                  |                   |                              |             |                   |                             |            |
| 26    | 2,2013/                     | 10/29 17:31:35                     | , 0,+4.44,+4.3           | 33,+24.0,+22.2               | ,+0.00,+0.00,+0                                           | 0.00,+0.00,+0.     | 00,+0.00,LL  |                                            |           |                                  |                   |                              |             |                   |                             |            |
| 27    | 3,2013/                     | 0/29 17:33:35                      | , 0,+4.44,+4.3           | 33,+24.1,+22.1               | ,+0.00,+0.00,+0                                           | .00,+0.00,+0.      | 00,+0.00,LL  | LULLUL,LUL                                 |           |                                  |                   |                              |             |                   |                             |            |
| 28    | 4,2013/                     | 0/29 17:35:35                      | , 0,+4.44,+4.3           | 32,+24.0,+22.1               | ,+0.00,+0.00,+0                                           | 0.00,+0.00,+0.     | 00,+0.00,LL  |                                            |           |                                  |                   |                              |             |                   |                             |            |
| 29    | 5,2013/                     | 0/29 17:37:35                      | 0 +4 45 +4 3             | 2,+24.2,+22.1                | +0.00,+0.00,+0                                            | 00,+0.00,+0.       | 00,+0.00,LL  |                                            |           |                                  |                   |                              |             |                   |                             |            |
| 21    | 7 2013/                     | 0/29 17:41:25                      | 0 +4 49 +4 3             | 21 +24 1 +22 0               | +0.00,+0.00,+0                                            | 00 +0 00 +0        | 00,+0.00,LL  |                                            |           |                                  |                   |                              |             |                   |                             |            |
| 32    | 8.2013/                     | 0/29 17:43:35                      | 0.+4.50.+4.3             | 31.+24.2.+22.0               | +0.00.+0.00.+0                                            | .00,+0.00,+0.      | 00.+0.00.11  |                                            |           |                                  |                   |                              |             |                   |                             |            |
| 33    | 9,2013/                     | 0/29 17:45:35                      | , 0,+4.51,+4.3           | 31,+24.1,+22.0               | ,+0.00,+0.00.+0                                           | .00,+0.00,+0.      | 00,+0.00.LL  |                                            |           |                                  |                   |                              |             |                   |                             |            |
| 34    | 10,2013                     | 10/29 17:47:35                     | 5, 0,+4.50,+4.           | 31,+24.2,+22.                | 0,+0.00,+0.00,+                                           | 0.00,+0.00,+0      | .00,+0.00,LI |                                            |           |                                  |                   |                              |             |                   |                             |            |
| 35    | 11,2013                     | 10/29 17:49:35                     | 5, 0,+4.52,+4.           | 31,+24.2,+22.                | 0,+0.00,+0.00,+                                           | 0.00,+0.00,+0      | .00,+0.00,L  | uuuuu,uu                                   |           |                                  |                   |                              |             |                   |                             |            |
| -     |                             |                                    | 9                        |                              |                                                           |                    |              |                                            |           |                                  |                   |                              |             |                   |                             |            |
|       |                             | +                                  |                          |                              |                                                           |                    |              |                                            |           |                                  |                   |                              |             |                   |                             |            |
|       |                             |                                    | 1                        |                              |                                                           |                    |              |                                            |           |                                  |                   |                              |             |                   |                             |            |

## Choisir <sup>Convertir</sup> la fenêtre suivante s'affiche : Assistant Conversion - Étape 1 sur 3

| ssistant Conversion                                                                                             | - Étape 1 sur 3                                                                  | B X                 |
|----------------------------------------------------------------------------------------------------|----------------------------------------------------------------------------------|---------------------|
| 'Assistant Texte a déi                                                                                          | terminé que vos données sont de type Largeur fixe.                               |                     |
| ii ce choix vous convie<br>vos données.                                                                         | ent, choisissez Suivant, sinon choisissez le type de données                     | qui décrit le mieux |
| Type de données d'or                                                                                            | igine                                                                            |                     |
| Choisissez le type de                                                                                           | fichier qui décrit le mieux vos données :                                        |                     |
| Opélimité                                                                                                    | - Des caractères tels que des virgules ou des tabulations s<br>champ.            | éparent chaque      |
| Largeur fixe                                                                                                    | - Les champs sont alignés en colonnes et séparés par des                         | espaces.            |
| Aperçu des données                                                                                              | sélectionnées :<br>HTEC Corporation"                                             | ^                   |
| Aperçu des données<br>1 Vendor, "GRAP<br>2 Model, "GL220<br>3 Version, "Ver<br>4 Sampling int<br>5 Total data p | sélectionnées :<br>HTEC Corporation"<br>"<br>1.06 "<br>erval,2min<br>ointe 1.361 |                     |
| Aperçu des données<br>1 Vendor, "GRAP<br>2 Model, "GL220<br>3 Version, "Ver<br>4 Sampling int<br>5 Total data p | sélectionnées :<br>HTEC Corporation"<br>"<br>1.06 "<br>erval,2min<br>oints,1361  | •                   |

| ssistant Conversion -                           | Étape 2 sur 3                                                                           | 8 ×                       |                   |                                       |          |
|-------------------------------------------------|-----------------------------------------------------------------------------------------|---------------------------|-------------------|---------------------------------------|----------|
| Cette étape vous perme<br>changements sur votre | et de choisir les séparateurs contenus dans vos donn<br>texte dans l'aperçu ci-dessous. | ées. Vous pouvez voir les |                   |                                       |          |
| Séparateurs                                     |                                                                                         |                           |                   |                                       |          |
| Tabulation                                      |                                                                                         |                           |                   |                                       |          |
| Point-virgule                                   | Interpréter des séparateurs identiques consécu                                          | tifs comme uniques        |                   |                                       |          |
| Virgule                                         | Tdentification de texte a                                                               |                           |                   |                                       |          |
| Espace                                          | Identificateur de texte :                                                               |                           |                   |                                       |          |
| Autre :                                         |                                                                                         |                           |                   |                                       |          |
|                                                 |                                                                                         |                           |                   |                                       |          |
| Anercu de données                               |                                                                                         |                           |                   |                                       |          |
|                                                 |                                                                                         |                           |                   |                                       |          |
|                                                 |                                                                                         |                           |                   |                                       |          |
| Vendor                                          | GRAPHTEC Corporation                                                                    | <u>^</u>                  |                   |                                       |          |
| Version                                         | Ver1.06                                                                                 |                           |                   |                                       |          |
| Sampling interv                                 | al 2min                                                                                 |                           |                   |                                       |          |
| Total data poin                                 | ts 1361                                                                                 | <u>.</u>                  |                   |                                       |          |
| *                                               |                                                                                         | •                         |                   |                                       |          |
|                                                 |                                                                                         |                           |                   |                                       | Suivant  |
|                                                 | Annuler < Précédent Suiv                                                                | rant > Terminer CC        | ocher comme ci-co | ntre et cliquez sur                   | uvarit > |
|                                                 |                                                                                         |                           |                   | · · · · · · · · · · · · · · · · · · · |          |

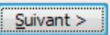

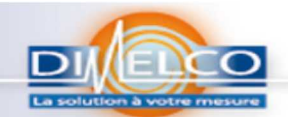

## La fenêtre suivante s'affiche :

| Assistant Conversion - Étape 3 su                                                                                                    | ır 3                                                                                                    | ? X                       |
|----------------------------------------------------------------------------------------------------|----------------------------------------------------------------------------------------------------|---------------------------|
| Cette étape vous permet de sélecti<br>Format des données en colonne<br>Sta <u>n</u> dard<br>Te <u>x</u> te<br><u>D</u> ate : JMA<br>Colonne non distribuée | onner chaque colonne et de définir le format des de<br>L'option Standard convertit les valeurs numérique<br>les dates en dates et les autres valeurs en texte<br>A <u>v</u> ancé | onnées.<br>es en nombres, |
| Destination : \$A\$1                                                                                                    |                                                                                                    | <b>i</b>                  |
| Standard     Stand       Vendor     GRAPH       Model     SL220       Version     Ver1       Sampling interval     2min       Iotal     data points        | ard<br>TEC Corporation<br>06                                                                                                    | ^<br>                     |
| •                                                                                                    | Annuler < Précédent Suivant >                                                                                                    | •<br>Terminer             |

Cliquez sur

On obtient un fichier trié mais il faut remplacer le point décimal en virgule comme suit : Choisir toutes les colonnes

| D     | E      | F       | G      | H      | 1     | J     | K     | L     | M     |      |
|-------|--------|---------|--------|--------|-------|-------|-------|-------|-------|------|
|       |        |         |        |        |       |       |       |       |       | i    |
|       |        |         |        |        |       |       |       |       |       |      |
|       |        |         |        |        |       |       |       |       |       |      |
| Range | Filter | Span    |        |        |       |       |       |       |       |      |
| 50V   | Off    | +25.00  | -25.00 | [V]    |       |       |       |       |       |      |
| 50V   | Off    | +25.00  | -25.00 | [V]    |       |       |       |       |       |      |
| тс_к  | Off    | +2000.0 | -200.0 | [degC] |       |       |       |       |       |      |
| тс_к  | Off    | +2000.0 | -200.0 | [degC] |       |       |       |       |       |      |
| 50V   | Off    | +25.00  | -25.00 | [V]    |       |       |       |       |       |      |
| 50V   | Off    | +25.00  | -25.00 | [V]    |       |       |       |       |       |      |
| 50V   | Off    | +25.00  | -25.00 | [V]    |       |       |       |       |       |      |
| 50V   | Off    | +25.00  | -25.00 | [V]    |       |       |       |       |       |      |
| 50V   | Off    | +25.00  | -25.00 | [V]    |       |       |       |       |       |      |
| 50V   | Off    | +25.00  | -25.00 | [V]    |       |       |       |       |       |      |
|       |        |         |        |        |       |       |       |       |       |      |
|       |        |         |        |        |       |       |       |       |       |      |
| CH1   | CH2    | CH3     | CH4    | CH5    | CH6   | CH7   | CH8   | CH9   | CH10  | Ala  |
| v     | V      | degC    | degC   | V      | V     | V     | v     | V     | V     | A12  |
| +4.43 | +4.33  | +24.1   | +22.2  | +0.00  | +0.00 | +0.00 | +0.00 | +0.00 | +0.00 | ши   |
| +4.44 | +4.33  | +24.0   | +22.2  | +0.00  | +0.00 | +0.00 | +0.00 | +0.00 | +0.00 | ши   |
| +4.44 | +4.33  | +24.1   | +22.1  | +0.00  | +0.00 | +0.00 | +0.00 | +0.00 | +0.00 | ши   |
| +4.44 | +4.32  | +24.0   | +22.1  | +0.00  | +0.00 | +0.00 | +0.00 | +0.00 | +0.00 | ши   |
| +4.45 | +4.32  | +24.2   | +22.1  | +0.00  | +0.00 | +0.00 | +0.00 | +0.00 | +0.00 | ши   |
| +4.45 | +4.32  | +24.2   | +22.1  | +0.00  | +0.00 | +0.00 | +0.00 | +0.00 | +0.00 | LLLL |
| +4.49 | +4.31  | +24.1   | +22.0  | +0.00  | +0.00 | +0.00 | +0.00 | +0.00 | +0.00 | LLLL |
| +4.50 | +4.31  | +24.2   | +22.0  | +0.00  | +0.00 | +0.00 | +0.00 | +0.00 | +0.00 | ш    |
| +4.51 | +4.31  | +24.1   | +22.0  | +0.00  | +0.00 | +0.00 | +0.00 | +0.00 | +0.00 | LLLL |
| +4.50 | +4.31  | +24.2   | +22.0  | +0.00  | +0.00 | +0.00 | +0.00 | +0.00 | +0.00 | ши   |
| +4.52 | +4.31  | +24.2   | +22.0  | +0.00  | +0.00 | +0.00 | +0.00 | +0.00 | +0.00 | ши   |
| +4.54 | +4.31  | +24.1   | +21.8  | +0.00  | +0.00 | +0.00 | +0.00 | +0.00 | +0.00 | LLLL |
| +4.54 | +4.31  | +24.2   | +21.9  | +0.00  | +0.00 | +0.00 | +0.00 | +0.00 | +0.00 | ши   |

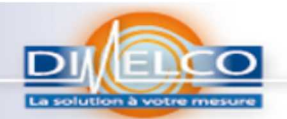

|                                                                                                    | ue * Zu<br>Trier of<br>filtrer<br>idition<br>Remplac<br>Rempla                                                                                                    | Rechercher et<br>sélectionner •<br>A Rechercher<br>Rechercher<br>er (Ctrl+H)<br>icce le texte dans le document.<br>Formules<br>Commentaires<br>Mise en forme <u>c</u> onditionnelle                                                                                                    |                                                                                                    |                                                                                                    |
|----------------------------------------------------------------------------------------------------|----------------------------------------------------------------------------------------------------|----------------------------------------------------------------------------------------------------|----------------------------------------------------------------------------------------------------|----------------------------------------------------------------------------------------------------|
|                                                                                                    |                                                                                                    | Co <u>n</u> stantes<br>Validation <u>d</u> onnées                                                                                                    |                                                                                                    |                                                                                                    |
|                                                                                                    |                                                                                                    | Sélectionner les <u>o</u> bjets                                                                                                    |                                                                                                    |                                                                                                    |
| Puis aller sur                                                                                                    | ·                                                                                                    | Volet Sélection                                                                                                    | depuis :<br>LOGGER.CSV [Lecture seule] - Microsoft Excel                                                                                                    |                                                                                                    |
| Fichier Accueil Insertion                                                                                                    | мise en page<br>• 11 • А́ ∧́<br>• ⊞ • Э • А •                                                                                                    | Formules Données Révision Affichage Compléments<br>= =                                                                                                    | ard - Part Arian Andrew Andrew | Somme automatique *     Semenautomatique *     Semenautomatique      |
| Presse-papiers 12<br>D7 (*                                                                                                    | Police 12<br>fx                                                                                                    | Alignement 52                                                                                                    | Nombre 🕞 Style                                                                                                    | Cellules Édition A Redjercher                                                                                                    |
| A B<br>7 End time 31/10/2013<br>8 Trigger time 29/10/2013                                                                                                    | C D<br>3 14:50:53<br>3 17:29:35                                                                                                    | E F G H                                                                                                    | J K L M                                                                                                    | N O P Remplacer (Ctrl+H)<br>Remplace le texte dans le document.                                                                                                    |
| Image Time 2 (10) 2013           AMP settings           10 CH         Signal name           11 CH1         CH2           12 CH2         CH2           13 CH3         CH3           14 CH4         CH4           15 CH5         CH5           16 CH4         CH4           17 CH7         CH5           18 CH8         CH8           19 CH0         CH9           20 CH10         CH10           21 Logic/Pulse         CH7           22 Data         Number           25         1 ####################################                                                                                                    | Input Range<br>Input Sov<br>DC SOV<br>DC SOV<br>DC SOV<br>DC SOV<br>DC SOV<br>DC SOV<br>DC SOV<br>DC SOV<br>DC SOV<br>DC SOV<br>DC SOV<br>DC SOV<br>DC SOV<br>DC SOV<br>DC SOV<br>DC SOV<br>DC SOV<br>DC SOV | Filter         Span           Off         +25.00         -25.00         [V]           Off         +25.00         -25.00         [V]           Off         +2000.0         -200.0         [degc]           Off         +2000.0         -200.0         [degc]           Off         +200.0         -25.00         [V]           Off         +25.00         -25.00         [V]           Off         +25.00         -25.00         [V]           Off         +25.00         -25.00         [V]           Off         +25.00         -25.00         [V]           Off         +25.00         -25.00         [V]           Off         +25.00         -25.00         [V]           Off         +25.00         -25.00         [V]           Off         +25.00         -25.00         [V]           Off         +25.00         -25.00         [V]           Off         +25.00         -25.00         [V]           Off         +25.00         -25.00         [V]           Off         +25.00         -22.0         [V]           V         degC         degC         V         0.00 </th <th>CH7 CH8 CH9 CH10<br/>V V V V<br/>H0.00 H0.00 H0.00 H0.00<br/>H0.00 H0.00 H0.00 H0.00<br/>H0.00 H0.00 H0.00 H0.00<br/>H0.00 H0.00 H0.00 H0.00<br/>H0.00 H0.00 H0.00 H0.00<br/>H0.00 H0.00 H0.00 H0.00</th> <th>Alarmi -10 Alarm Out Alarmi -10 Alarm Out Commentation Compared and Compared and Co</th> | CH7 CH8 CH9 CH10<br>V V V V<br>H0.00 H0.00 H0.00 H0.00<br>H0.00 H0.00 H0.00 H0.00<br>H0.00 H0.00 H0.00 H0.00<br>H0.00 H0.00 H0.00 H0.00<br>H0.00 H0.00 H0.00 H0.00<br>H0.00 H0.00 H0.00 H0.00                                                                                                    | Alarmi -10 Alarm Out Alarmi -10 Alarm Out Commentation Compared and Compared and Co |
| La fenetre s                                                                                                    | sur Rempl                                                                                                    | s'affiche : L                                                                                                    |                                                                                                    | .remplir comme ci-contre,                                                                                                    |
| On a :                                                                                                    | F                                                                                                    | G   H   I   J   K                                                                                                    | L M N O                                                                                                    | P                                                                                                    |
| Range         Filter           50V         Off           50V         Off           TC_K         Off           TC_K         Off           50V         Off           50V         V           V         V           4,44         4,33           4,45         4,32           4,45         4,32           4,45         4,32           4,45         4,31           4,5         4,31           4,5         4,31           4,5         4,31 | Span<br>25<br>2000<br>2000<br>25<br>25<br>25<br>25<br>25<br>25<br>25<br>25<br>25<br>25                                                                                                    | -25 [V]<br>-25 [V]<br>-20 [degC]<br>-20 [degC]<br>-20 [degC]<br>-25 [V]<br>-25 [V]<br>-25                                                                                                    | Question         Question           30 remplacements.         Suggent         Fermer           0         0         0           0         0         0           0         0         0           0         0         0           0         0         0           0         0         0           0         0         0           0         0         0           0         0         0           0         0         0           0         0         0           0         0         0           0         0         0           0         0         0           0         0         0           0         0         0           0         0         0           0         0         0           0         0         0                                                                                                    |                                                                                                    |
| Cliquez sur 🕻                                                                                                    | OK                                                                                                    | et Cliquez sur Fermer                                                                                                    |                                                                                                    |                                                                                                    |

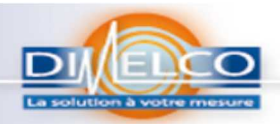

| Fichier Accue  | +   <b>↓</b><br>Insertion Mise en | page Form                                                                                                    | ules Don | nées Rév | ision Affichag                              | Fic<br>e Compléme | hier midi LOGGEF<br>nts | LCSV [Lect                             | ure seule] - N              | licrosoft Excel                |                                        |            |                                 |                                            |                                                                |     |
|----------------|-----------------------------------|----------------------------------------------------------------------------------------------------|----------|----------|---------------------------------------------|-------------------|-------------------------|----------------------------------------|-----------------------------|--------------------------------|----------------------------------------|------------|---------------------------------|--------------------------------------------|----------------------------------------------------------------|-----|
| Coller         | Calibri • 11 •<br>G I § • ⊞ • 3   | $\begin{array}{c} \mathbf{A}^{*} \ \mathbf{A}^{*} \\ \mathbf{A}^{*} \\ \mathbf{A}^{*} \\ \mathbf{A}^{*} \\ \mathbf{E} \end{array}$ | = = *    |          | envoyer à la ligne a<br>usionner et centrer | utomatiquement    | Standard                | ************************************** | Mise en for<br>conditionnel | me Mettre sou<br>lle * de tabl | us forme Styles de<br>eau * cellules * | Insérer Su | apprimer Format                 | Σ Somme automati Remplissage * ⊘ Effacer * | ique * 😿 🕅<br>Trier et Rechercher et<br>filtrer * sélectionner |     |
| esse-papiers 🛱 | Police                            | G                                                                                                    |          | Align    | ement                                       | 3                 | a Nombre                | Fii                                    |                             | Style                          |                                        | (          | Cellules                        |                                            | Édition                                                        |     |
| 015            | ▼ (= fx                           |                                                                                                    |          |          |                                             |                   |                         |                                        |                             |                                |                                        |            |                                 |                                            |                                                                |     |
| A              | В                                 | С                                                                                                    | D        | E        | F                                           | G                 | н                       | 1                                      | J                           | K                              | L                                      | M          | N                               | 0                                          | P Q                                                            | R S |
| Vendor         | GRAPHTEC Corporation              |                                                                                                    |          |          |                                             |                   |                         |                                        |                             |                                |                                        |            |                                 |                                            |                                                                | 1   |
| Model          | GL220                             |                                                                                                    |          |          |                                             |                   |                         |                                        |                             |                                |                                        |            |                                 |                                            |                                                                |     |
| Version        | Ver1.06                           |                                                                                                    |          |          |                                             |                   |                         |                                        |                             |                                |                                        |            |                                 |                                            |                                                                |     |
| Sampling in    | t 2min                            |                                                                                                    |          |          |                                             |                   |                         |                                        |                             |                                |                                        |            |                                 |                                            |                                                                |     |
| Total data p   | 1361                              |                                                                                                    |          |          |                                             |                   |                         |                                        |                             |                                |                                        |            |                                 |                                            |                                                                |     |
| Start time     | 29/10/2013                        | 17:29:30                                                                                                    |          |          |                                             |                   |                         |                                        |                             |                                |                                        |            |                                 |                                            |                                                                |     |
| End time       | 31/10/2013                        | 14:50:53                                                                                                    |          |          |                                             |                   |                         |                                        |                             |                                |                                        |            |                                 |                                            |                                                                |     |
| Trigger time   | 29/10/2013                        | 17:29:35                                                                                                    |          |          |                                             |                   |                         |                                        |                             |                                |                                        |            |                                 |                                            |                                                                |     |
| AMP setting    | s                                 |                                                                                                    |          |          |                                             |                   |                         |                                        |                             |                                |                                        |            |                                 |                                            |                                                                |     |
| сн             | Signal name                       | Input                                                                                                    | Range    | Filter   | Span                                        |                   |                         |                                        |                             |                                |                                        |            |                                 |                                            |                                                                |     |
| 1 CH1          | CH 1                              | DC                                                                                                    | 50V      | Off      | 25                                          | -25               | [V]                     |                                        |                             |                                |                                        |            |                                 |                                            |                                                                |     |
| 2 CH2          | CH 2                              | DC                                                                                                    | 50V      | Off      | 25                                          | -25               | [ V]                    |                                        |                             |                                |                                        |            |                                 |                                            |                                                                |     |
| 3 CH3          | CH 3                              | TEMP                                                                                                    | TC_K     | Off      | 2000                                        | -200              | [degC]                  |                                        |                             |                                |                                        |            |                                 |                                            |                                                                |     |
| 4 CH4          | CH 4                              | TEMP                                                                                                    | TC_K     | Off      | 2000                                        | -200              | [degC]                  |                                        |                             |                                |                                        |            |                                 |                                            |                                                                |     |
| CH5            | CH 5                              | DC                                                                                                    | 50V      | Off      | 25                                          | -25               | [V]                     |                                        |                             |                                |                                        |            |                                 |                                            |                                                                |     |
| 5 CH6          | CH 6                              | DC                                                                                                    | 50V      | Off      | 25                                          | -25               | [V]                     |                                        |                             |                                |                                        |            |                                 |                                            |                                                                |     |
| 7 CH7          | CH 7                              | DC                                                                                                    | 50V      | Off      | 25                                          | -25               | [V]                     |                                        |                             |                                |                                        |            |                                 |                                            |                                                                |     |
| 3 CH8          | CH 8                              | DC                                                                                                    | 50V      | Off      | 25                                          | -25               | [V]                     |                                        |                             |                                |                                        |            |                                 |                                            |                                                                |     |
| 3 CH9          | CH 9                              | DC                                                                                                    | 50V      | Off      | 25                                          | -25               | [V]                     |                                        |                             |                                |                                        |            |                                 |                                            |                                                                |     |
| 0 CH10         | CH10                              | DC                                                                                                    | 50V      | Off      | 25                                          | -25               | [V]                     |                                        |                             |                                |                                        |            |                                 |                                            |                                                                |     |
| Logic/Pulse    | Off                               |                                                                                                    |          |          |                                             |                   |                         |                                        |                             |                                |                                        |            |                                 |                                            |                                                                |     |
| 2 Data         |                                   |                                                                                                    |          |          |                                             |                   |                         |                                        |                             |                                |                                        |            |                                 |                                            |                                                                |     |
| 3 Number       | Date&Time                         | ms                                                                                                    | CH1      | CH2      | CH3                                         | CH4               | CH5 CH                  | 16                                     | CH7                         | CH8                            | CH9                                    | CH10       | Alarm1 -10                      | Alarm Out                                  |                                                                |     |
| 4 NO.          | Time                              | ms                                                                                                    | v        | V        | degC                                        | degC              | v v                     |                                        | V                           | V                              | V                                      | V          | A1234567893                     | 1AO1234                                    |                                                                |     |
| 5 1            | 29/10/2013 17:29                  | 0                                                                                                    | 4.4      | 3 4      | ,33 24.1                                    | 22.2              | 0                       |                                        | 0                           | 0                              | 0 0                                    |            | O LILLILLILL                    | ш                                          |                                                                |     |
| 5 5            | 29/10/2013 17:31                  | 0                                                                                                    | 4.4      | 4 4      | .33 24                                      | 22.2              | 0                       |                                        | 3                           | 0                              | 0 0                                    |            | 0 LILLILLILL                    | LLLL                                       |                                                                |     |
| 7              | 29/10/2013 17:33                  | 0                                                                                                    | 4.4      | 4 4      | .33 24.1                                    | 22.1              | 0                       |                                        | 0                           | 0                              | 0 0                                    |            | O LILILILLI                     | LLLL                                       |                                                                |     |
| 8 4            | 29/10/2013 17:35                  | 0                                                                                                    | 4.4      | 4 4      | .32 24                                      | 22.1              | 0                       |                                        | 0                           | 0                              | 0 0                                    |            | 0 111111111                     | LLLL                                       |                                                                |     |
| 9              | 29/10/2013 17:37                  | 0                                                                                                    | 4.4      | 5 4      | 32 24.2                                     | 22.1              | 0                       |                                        | 1                           | 0                              | 0 0                                    |            | 0 111111111                     | 1111                                       |                                                                |     |
| 1 6            | 29/10/2013 17:39                  | 0                                                                                                    | 4.4      | 5 4      | 32 24.2                                     | 22.1              | 0                       |                                        | 2                           | 0                              | 0 0                                    |            | 0 111111111                     |                                            |                                                                |     |
|                | 29/10/2013 17:41                  | 0                                                                                                    | 4.4      | 9 4      | 31 24.1                                     | 22                | 0                       |                                        | 1                           | 0                              | 0 0                                    |            | 0 111111111                     | 1111                                       |                                                                |     |
|                | 20/20/2010 17:41                  |                                                                                                    |          |          |                                             | 22                |                         |                                        |                             |                                |                                        |            | · · · · · · · · · · · · · · · · |                                            |                                                                |     |

Veuillez bien consulter les notices fournies pour plus d'informations. Si vous aviez un doute sur l'une des fonctions ou pour tout problème d'installation ou d'utilisation, Veuillez consulter les notices fournies avec les enregistreurs ou contactez :

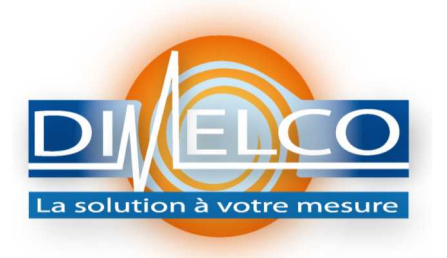

120, rue du fort B.P 78 59175 VENDEVILLE Téléphone : 03.20.62.06.80 Télécopie : 03.20.96.95.62 <u>http://www.dimelco.com</u>